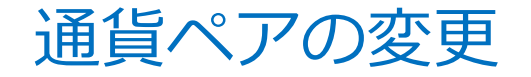

①チャート画面左上にある通貨ペア表示ボタンをクリックします。

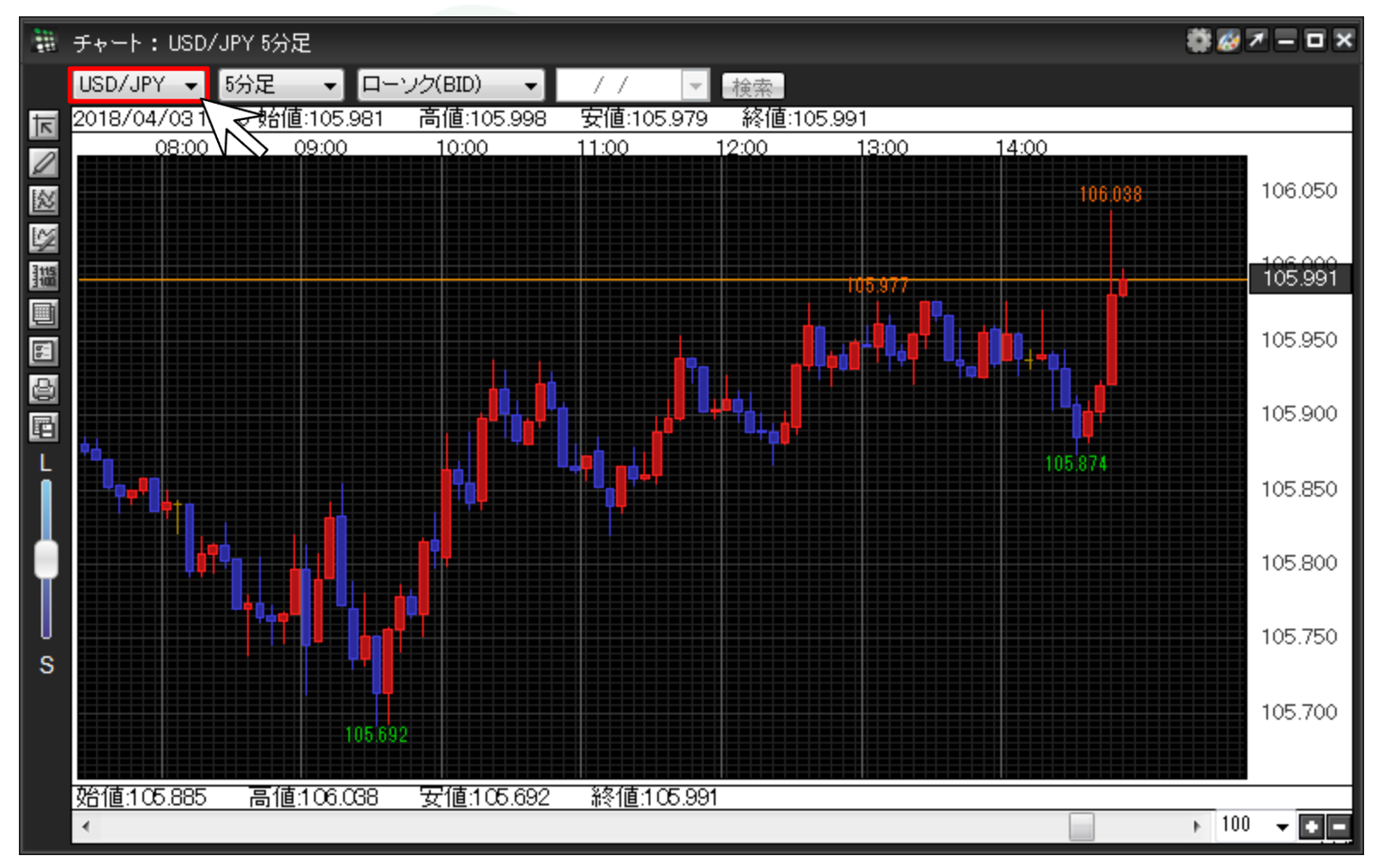

②通貨ペアリストがプルダウン表示されました。表示させたい通貨ペア名をクリックします。ここでは、EUR/USDを選択します。

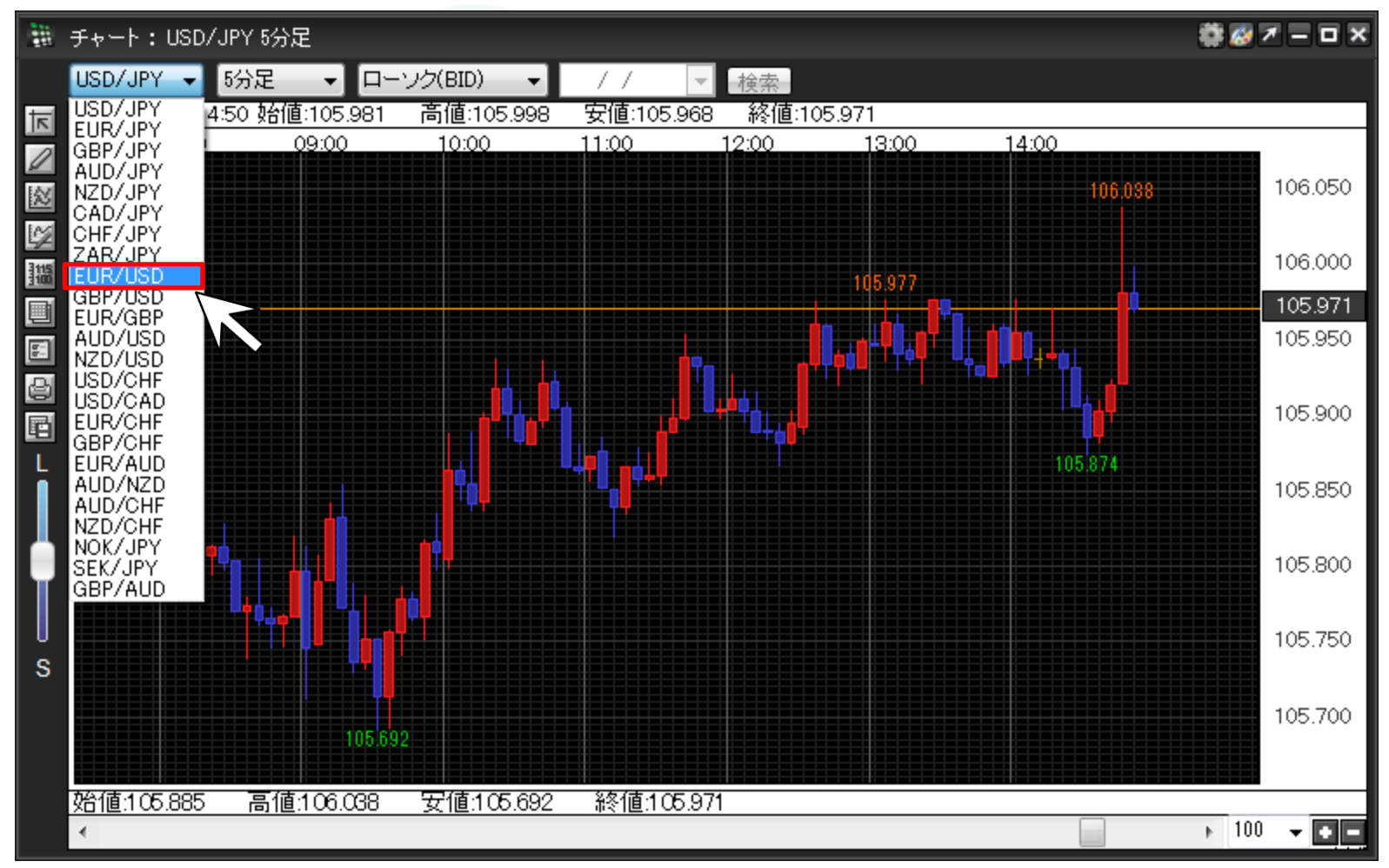

►

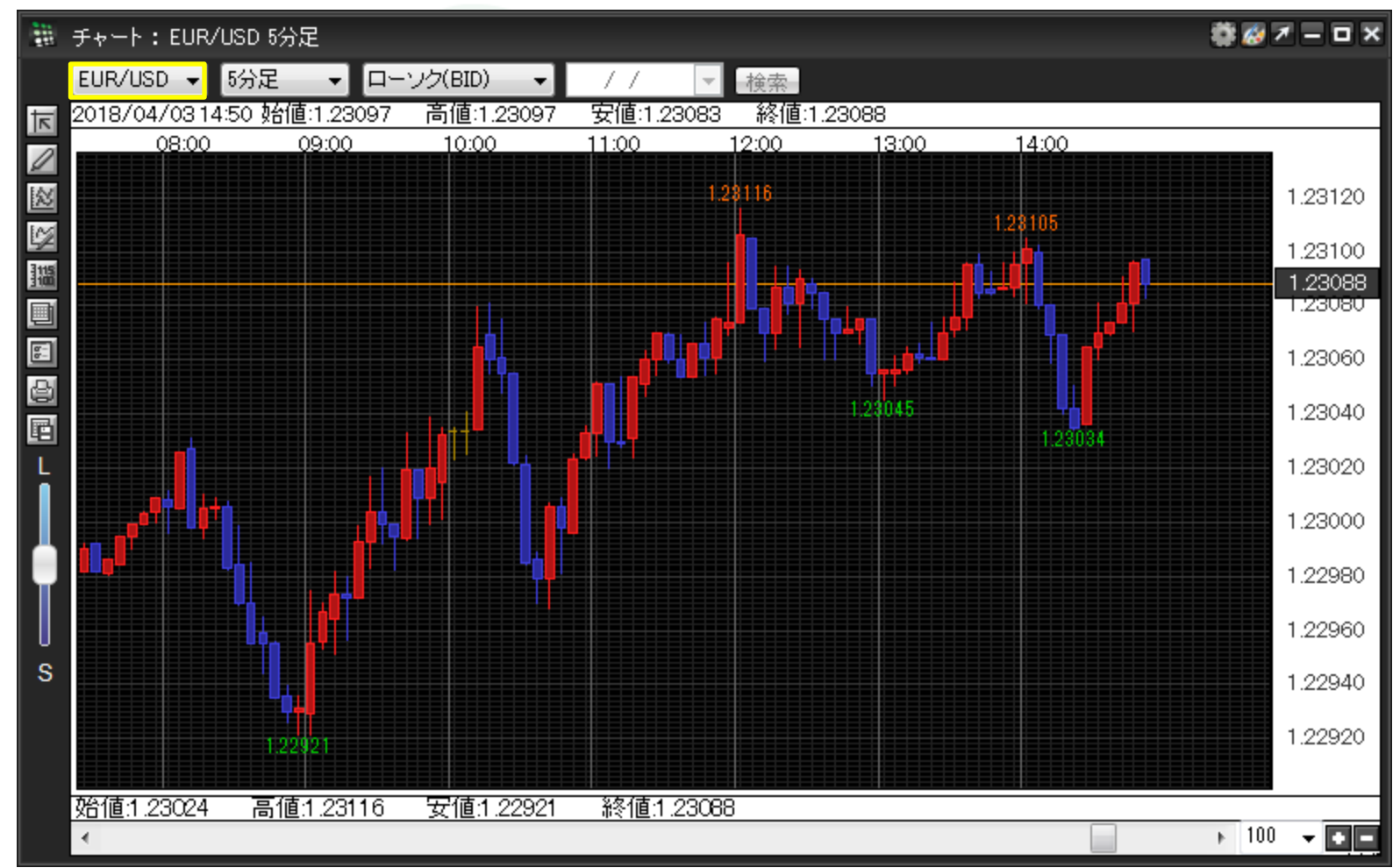

③EUR/USDのチャートに切り替わりました。